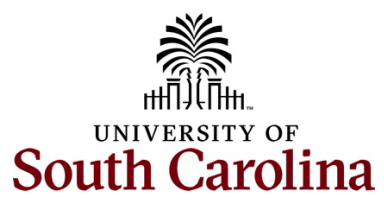

## Controller's Office – Travel Team

**Creating a Travel Card Expense Report** 

### Begin by logging into PeopleSoft Finance: <u>http://finance.ps.sc.edu</u>

# Navigation: Main Menu > Employee Self-Service > Travel and Expenses > Expense Reports > Create/Modify > Add a New Value

### To create a Travel Card Expense Report:

- 1. Enter the **USCID** of the **Travel Card Holder**.
- 2. Click Add.
- 3. Change the Business Purpose to Travel Card by selecting from the drop-down menu.
- 4. Add a **Description** Best practice: **Month/Date/Travel Card** (i.e., January 2025 Travel Card).
- 5. Click on **My Wallet** to access transactions.
  - Select the transaction(s) posted to the statement by checking the box.
  - Click **Done**.
  - The transaction(s) is assigned to the expense report.
- 6. Review the Chartfield Information (accounting details).
  - Chartfield on each expense line.
  - Default Accounting.
  - Action **Default Accounting for Report** (select from drop-down menu).
  - Click Go.
  - Review/Add Chartfield.
  - Click Okay.
- 7. Attach the statement and all paid receipts.
- 8. Use the correct expense type for the transaction (air travel, registration, hotel/lodging)
- 9. Use the correct description for the type of traveler.
  - Employee: USCID: Name: TA (if applicable): Date: Location: Type of Travel.
  - **Student:** TA, Student: USCID: Name: Dates: Location: Type of Travel.
  - **Non-employee:** TA: Non-Employee: Name, Dates: Location: Type of Travel.
- 10. Use correct account for the type of traveler.
- 11. Use correct location on the expense line (in state, out of state, foreign).
- 12. Click Save for Later.
  - If a red warning bubble appears on the expense line or lines, click the warning bubble to view the warning.
  - Add a Comment.
  - Click Okay.
  - Add an older transaction comment to each expense line with a warning.
  - Click Save for Later.

- 13. Click Summary and Submit.
- 14. Check the box to **certify expenses**.
- 15. Click Submit Expense Report.
- 16. Click **Okay** in the Expense Report Submit Confirmation popup.
- 17. The expense report is in the workflow for approval.

Travel Card Expense Report approval (status - paid) is due within **30 days of billing cycle end date**. Billing cycles run from the 26th through 25th of each month. Travel card expense post to budget with paid travel card expense report.

#### Travel Resource Links

<u>Travel Card Training Recording</u> <u>Travel Card Descriptions</u> <u>Travel Card Job Aid</u>

Questions: travelcard@sc.edu